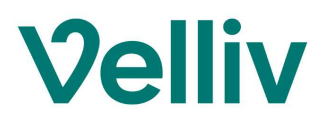

#### Sådan finder du dine oplysninger på sundhed.dk

Her er en vejledning til, hvordan du selv finder dine journaloplysninger på sundhed.dk, og hvordan du sender dem til os.

Hvis du har brug for hjælp undervejs, er du velkommen til at ringe til os på 70 33 37 13, så vi kan guide dig videre.

- 1) Åbn siden sundhed.dk via internettet.
- 2) Klik på "Log på" og log ind med MitID:

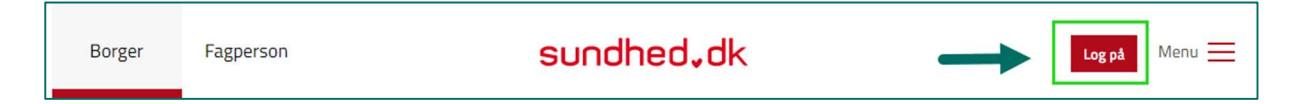

3) Klik på "Journal fra sygehus" / "Mine konsultationer" / "Laboratoriesvar" (afhængig af, hvorhenne du har fået stillet din diagnose):

| l su<br>reg | ındhedsjournalen kan du                                                           | so sundh                                |                                                                                                    |               |
|-------------|-----------------------------------------------------------------------------------|-----------------------------------------|----------------------------------------------------------------------------------------------------|---------------|
| prø<br>du   | istreret om dig. Se bland<br>vesvar, dine henvisninge<br>har besøgt din læge, spe | t andet di<br>r, dit med<br>ciallæge, f | edsdata, som sundhedsvæsene<br>n journal fra sygehuset, dine<br>icinkort og en oversigt over, hvor<br>tandlæge, fysioterapeut m.fl. | t har<br>rnår |
| Aft         | aler                                                                              | >                                       | Mine konsultationer                                                                                                    | /             |
| Lar         | Idspatientregistret                                                               | >                                       | Billedbeskrivelser                                                                                                    | >             |
| Her         | nvisninger                                                                        | >                                       | Journal fra sygehus                                                                                                    | ;             |
|             | ooratoriesvar                                                                     | >                                       | Medicinkortet                                                                                                    | >             |
| Pra         | ktiserende læge                                                                   | >                                       | Vaccinationer                                                                                                    | >             |

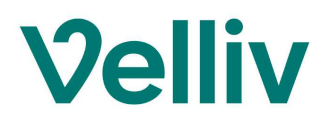

4) Du bliver muligvis bedt om at skulle udfylde en samtykkeerklæring, før du kan se dine oplysninger. Hvis du får nedenstående billede, så klik på "Til samtykkeerklæring":

| Borger  | Fagperson                                  | sundhed, dk                                                                                                    | Dine sundhedsdata                  | Søg 📿 | Menu |
|---------|--------------------------------------------|----------------------------------------------------------------------------------------------------|------------------------------------|-------|------|
|         |                                            |                                                                                                    | 1000                               |       |      |
| Sundhed | dsjournalen 🧹 Journal fra                  | sygehus                                                                                                    |                                    |       |      |
|         |                                            | Journal fra sygehus (e-journa                                                                                                    | al)                                |       |      |
|         | Her kan du<br>stammer fr                   | se din journal fra de offentlige sygehuse i Danmark. Journa<br>a sygehusenes elektroniske patientjournaler og administra                                                                         | aloplysningerne<br>ative systemer. |       |      |
|         | > Ofte stil                                | ede spørgsmål om Journal fra sygehus                                                                                                    |                                    |       |      |
|         |                                            | Læs mere 🗸                                                                                                    |                                    |       |      |
|         | Du skal vær<br>eller som ka<br>beskeder, n | e opmærksom på, at du kan få vist helbredsoplysninger, som kan være s<br>In gøre dig bekymret. Din læge eller hospitalet vil altid sørge for, at du får<br>Ien de har måske ikke nået det endnu. | være at tolke ×<br>r vigtige       |       |      |
|         | Du skal give<br>journal).                  | samtykke til, at sundhed.dk må hente og vise dig persondata på Journal                                                                                                    | fra sygehus (e-                    |       |      |
|         |                                            | Til samtykkeerklæring                                                                                                    |                                    |       |      |

5) Sæt flueben i "Jeg giver hermed.." og klik på "Gem":

| Om din samtykkeerklæring på sundhed.dk                                                                                                    |          |
|----------------------------------------------------------------------------------------------------|----------|
| Om Databeskyttelsesloven □                                                                                                    |          |
| ● Om Databeskyttelsesforordningen □                                                                                                    |          |
|                                                                                                    |          |
| Jeg giver hermed samtykke til, at oplysninger behandles som beskrevet i ovenstående<br>samtykkeerklæring                                                                | Gem      |
| <ul> <li>Jeg giver hermed samtykke til, at oplysninger behandles som beskrevet i ovenstående</li> <li>samtykkeerklæring</li> </ul> Bemærk Du har ikke afgivet samtykke. | Gem<br>× |

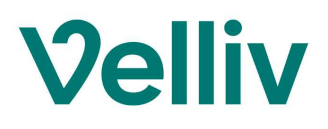

## 6) Klik på "Ok":

| Fagpers              | □ sundhed,dk                                                                                                    | 🔒 Dine sundhedsdata                                         | Søg 🤇 |
|----------------------|----------------------------------------------------------------------------------------------------|-------------------------------------------------------------|-------|
| bi<br>ac<br>ov<br>pi | uger på sundhed.dk har givet samtykke til, at sundhed.dk behandler dine personoplysnin<br>ceptere denne samtykkeerklæring giver du således sundhed.dk lov til at behandle dine p<br>renstående formål. Dit samtykke kan til enhver tid tilbagekaldelse. Det gør du ved at fjerr<br>i denne side. | ger. Ved at<br>ersonoplysninger til<br>ne fluebenet nederst |       |
| F                    | vis du vil vide mere<br>• Om din samtykkeerklæring på sundhed.dk<br>• Om Databeskyttelsesloven ◻<br>• Om Databeskyttelsesforordningen ◻                                                                                                    |                                                             |       |
| 2                    | Jeg giver hermed samtykke til, at oplysninger behandles som beskrevet i ovenstående<br>samtykkeerklæring                                                                                                    | Gem                                                         |       |
| -                    | Information<br>Dine oplysninger er nu opdateret.<br>Klik på "Ok" for at vende tilbage til den side du kom fra.<br>Ok                                                                                                    | ×                                                           |       |

## 7) Klik på notatet fra det sted / forløb, hvor du har fået stillet diagnosen:

| Borger                | Fagpers                           | son                 |                                     | sundhed,dl                              | C Dine                                  | sundhedsdata                          | Søg 📿 Men             | u 📃    |
|-----------------------|-----------------------------------|---------------------|-------------------------------------|-----------------------------------------|-----------------------------------------|---------------------------------------|-----------------------|--------|
| Vis e-jourr           | nal for:                          |                     |                                     |                                         |                                         |                                       |                       |        |
| Dato fra<br>20.09.199 | 99                                |                     | Dato til<br>01.11.2022              | E Søg                                   |                                         |                                       | Vis filtre            |        |
| Forløbsove            | rsigt Tidslinje                   |                     |                                     |                                         | Fandt 11 forløb                         | i perioden                            | ∑ CAVE (0)            |        |
| ↓Senest<br>opdateret  | <pre>\$ Forløb \$ startdato</pre> | Afsluttet<br>forløb | ‡Sygehus                            | ‡ Afdeling                              | Diagnose                                | <b>‡ Epikrise</b><br>Udskrivningsbrev | Notat<br>Journalnotat |        |
| 03.10.2022            | 22.06.2022                        |                     | NOH, HOSPITALERNE I<br>NORDSJÆLLAND | NOH HIGA, HI GYNÆKOLOGISK<br>AFD., AMB. | Godartet tumor i æggestok UNS           |                                       | <b>(</b> 4)           | $\sim$ |
| 06.10.2019            | 06.10.2019                        | -                   | HGH, HERLEV OG<br>GENTOFTE HOSPITAL | HGH 368, SKADESTUE                      | Fraktur af caput radii                  | -                                     | (2)                   | $\sim$ |
| 17.05.2013            | 17.05.2013                        | *                   | HERLEV HOSPITAL                     | RØNTGENAFDELING X                       | Kontakt mhp radiologisk<br>undersøgelse | -                                     | -                     | ~      |

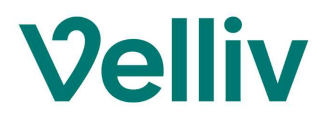

8) Rul ned i bunden af notaterne, der kommer frem og klik på "Udskriv alle notater":

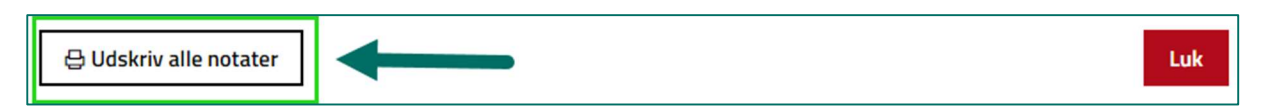

#### 9) Klik på "Download" og herefter klik på krydset i øverste højre hjørne:

| Udskriv og download                                                                                                    |                                                             |                                           |                              |                        | 2           | ×                   |
|----------------------------------------------------------------------------------------------------|-------------------------------------------------------------|-------------------------------------------|------------------------------|------------------------|-------------|---------------------|
|                                                                                                    |                                                             |                                           |                              | 1                      | ⊕<br>       | Udskriv<br>Download |
| ρ 🚖 🖡 1 of 9                                                                                                    |                                                             | — + Automa                                | atic Zoom 🛛 🎔                |                        |             | 53 »                |
| IE      IE     ID     ID |                                                             |                                           |                              |                        | sundhed, ok | <b>^</b>            |
| NORDSJÆLLAND, NOH<br>HIGA, HI GYNÆKOLOGISK                                                                                                    | Notater for:                                                | Cpr-nummer:                               | Udskriftsdato:<br>01.11.2022 | Printet af:            |             |                     |
| AFD., AMB.<br>Startdato: 22.06.2022<br>4 notater i perioden<br>28.06.2022 - 03.10.2022                                                                                                    | Notater til for<br>NORDSJÆLL/<br>AMB.<br>Startdato: 22.06.3 | rløb oprettet af<br>AND, NOH HIGA<br>2022 | NOH, HOSPI<br>, HI GYNÆK     | TALERNE I<br>OLOGISK A | IFD.,       |                     |
|                                                                                                    | 4 notater i period                                          | en 28.06.2022 - 03.1                      | 10.2022                      |                        |             |                     |
|                                                                                                    | 03.10.2022 Amb.                                             | er<br>notat til praktiserende læge        |                              |                        |             |                     |
|                                                                                                    | Ambulant notat                                              | elasian har arstetiraranda lagan.         |                              |                        |             |                     |

#### 10) Klik herefter på "Luk" i nederste venstre hjørne:

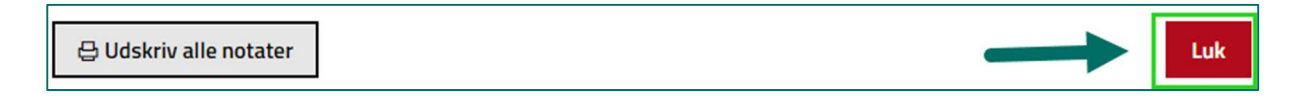

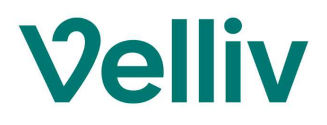

#### Hvis du også vil sende biopsi eller andre relevante prøvesvar med

#### 11) Klik tilbage til "Sundhedsjournalen":

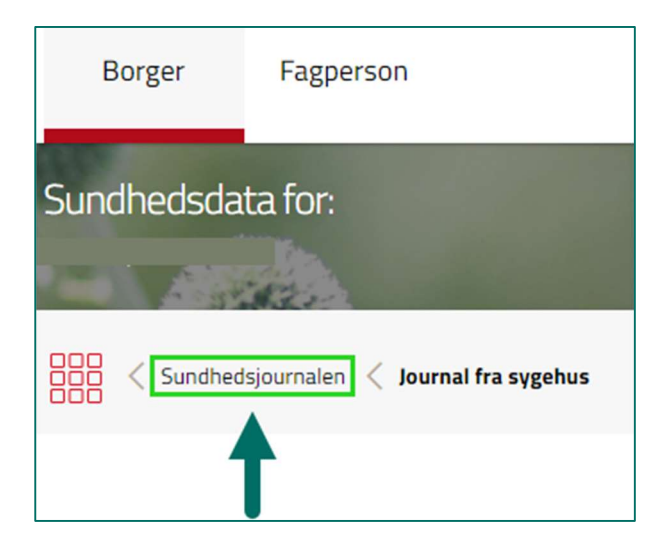

#### 12) Vælg "Laboratoriesvar":

|               | Sundhedsjou                                                                                                    | rnalen                                                |                                                                                                    | >                 |
|---------------|----------------------------------------------------------------------------------------------------|-------------------------------------------------------|----------------------------------------------------------------------------------------------------|-------------------|
|               | I sundhedsjournalen kan du<br>registreret om dig. Se bland<br>prøvesvar, dine henvisninge<br>du har besøgt din læge, spe | se sundh<br>It andet di<br>er, dit med<br>ciallæge, f | edsdata, som sundhedsvæse<br>n journal fra sygehuset, dine<br>icinkort og en oversigt over, h<br>tandlæge, fysioterapeut m.fl. | net har<br>vornår |
|               | Aftaler                                                                                                    | >                                                     | Mine konsultationer                                                                                                    | >                 |
|               | Landspatientregistret                                                                                                    | >                                                     | Billedbeskrivelser                                                                                                    | >                 |
|               | Henvisninger                                                                                                    | >                                                     | Journal fra sygehus                                                                                                    | >                 |
| $\rightarrow$ | Laboratoriesvar                                                                                                    | >                                                     | Medicinkortet                                                                                                    | >                 |
|               | Praktiserende læge                                                                                                    | >                                                     | Vaccinationer                                                                                                    | >                 |

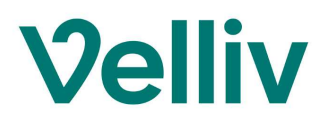

13) Find frem til prøvesvaret (fx patologi) på den dato, du har fået taget prøven – Klik på selve svaret (PATO):

| Dato fra   | Dato til |     |       | Laborato | rieområde |             |       |       |       |       |       |       |       |       |       |                 |            |
|------------|----------|-----|-------|----------|-----------|-------------|-------|-------|-------|-------|-------|-------|-------|-------|-------|-----------------|------------|
| 01.01.1950 | 01.11.20 | 022 | 8     | Patole   | ogi       | ~           | Søg   |       |       |       |       |       |       |       |       |                 |            |
|            |          |     |       |          |           |             |       |       |       |       |       |       |       |       |       | 1               | Filtrer og |
|            |          |     |       |          |           |             |       |       |       |       |       |       |       |       |       |                 |            |
| Dato Skema |          |     |       |          |           |             |       |       |       |       |       |       |       |       |       | Fandt 14 rekvis | sitioner   |
|            |          |     | 2021  | 2019     | 2018      | 2016        | 2015  | 3     | 013   | 2010  | 2007  | 2003  | 2002  | 2000  | 1992  |                 |            |
|            |          |     | 28.05 | 03.04    | 19.04 1   | 19.04 06.06 | 09.11 | 23.04 | 28.02 | 18.02 | 12.02 | 19.11 | 21.02 | 26.06 | 15.09 |                 |            |
|            |          |     |       |          |           |             |       |       |       |       |       |       |       |       |       |                 |            |

#### 14) Klik på "Udskriv":

## 15)Klik på Download symbolet:

| 1 /                                                                                                    | 2   - 100% +   🗄 🖒 |  |
|----------------------------------------------------------------------------------------------------|--------------------|--|
| Dereva da talian: Data la ri                                                                                                    |                    |  |
| Prøvedetaljer: Patologi                                                                                                    |                    |  |
| and the second second se |                    |  |
| Personoplysninger                                                                                                    | Prøvetagningsdato  |  |

## 16) Gem filen som "Prøvesvar" og klik på "Gem":

| Organiser V Ny manne |                           |                  | 8== 👻              | 0    |
|----------------------|---------------------------|------------------|--------------------|------|
| E Billeder           | ^ Navn                    | Ændringsdato     | Туре               | Stør |
|                      | ✓ I dag (1)               |                  |                    |      |
|                      | 🛃 Journal fra sygehus.pdf | 01-11-2022 12:20 | Adobe Acrobat Docu |      |
|                      | ✓ Tidligere dette år (11) |                  |                    |      |
|                      |                           |                  |                    |      |
|                      |                           |                  |                    |      |
|                      |                           |                  |                    |      |
| Denne pc             | and the second second     |                  |                    |      |
| 3D-objekter          |                           |                  |                    |      |
| 📰 Billeder           |                           |                  |                    |      |
| Bokumenter           |                           |                  |                    |      |
| Musik                |                           |                  |                    |      |
| 🕹 Overførsler        | v <                       |                  |                    | >    |
| Filnavn: Prøvesvar   | <b>—</b>                  |                  |                    | ``   |
| Filtype: Adobe Acrob | pat Document (*.pdf)      |                  |                    | `    |

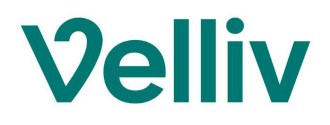

# 17) Når du er klar til at sende oplysningerne til os, så åbn siden <u>www.velliv.dk/skade</u> via internettet:

| Kor                    | ntakt skade                      | eafdeling                          |    |
|------------------------|----------------------------------|------------------------------------|----|
| Navn *                 |                                  |                                    |    |
| CPR-numme<br>Skriv dit | r*<br>cpr.nr. (formularen sendes | via en sikker forbindelse)         |    |
| Email                  |                                  |                                    |    |
| Telefon                |                                  |                                    | ~  |
|                        |                                  |                                    |    |
| Besked                 |                                  |                                    |    |
|                        |                                  |                                    | /i |
|                        | Få gode råd eller hør,           | hvordan vi sætter dig i førersædet |    |

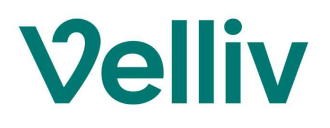

## 18) Vedhæft filerne i din besked. Den/de ligger i mappen "Overførsler" på din pc:

| 🕹   🕑 📜 ಶ 🤇 🗢   Overførsler                                                                                                    |                           |                  |                 |           |
|----------------------------------------------------------------------------------------------------|---------------------------|------------------|-----------------|-----------|
| Fil Hjem Del Vis                                                                                                    |                           |                  |                 |           |
| Fastger til Kopiér Sæt<br>Fastger til Kopiér Sæt<br>Purdia adapage                                                                                                    | Slet Omdøb Nytelement *   | Egenskaber       | Markér alt      |           |
| Udklipsholder Org                                                                                                    | ganiser Ny                | Åbn              | Vælg            |           |
| $\leftarrow \rightarrow \checkmark \land \clubsuit$ Denne pc $\rightarrow$ Overførsler $\rightarrow$                                                                                                    |                           |                  |                 |           |
|                                                                                                    |                           | ~                |                 |           |
| *                                                                                                    | Navn                      | Ændringsdato     | Туре            | Størrelse |
| *                                                                                                    | ∨ I dag (2)               |                  |                 |           |
| *                                                                                                    | 🛃 Prøvesvar.pdf           | 01-11-2022 13:05 | Adobe Acrobat D | 7 KE      |
| *                                                                                                    | 🛃 Journal fra sygehus.pdf | 01-11-2022 12:20 | Adobe Acrobat D | 65 KE     |
| *                                                                                                    | ∨ Sidste måned (8)        |                  |                 |           |
| *                                                                                                    |                           |                  |                 |           |
| *                                                                                                    |                           |                  |                 |           |
| *                                                                                                    |                           |                  |                 |           |
| *                                                                                                    | a state and the second    |                  |                 |           |
| *                                                                                                    |                           |                  |                 |           |
| *                                                                                                    |                           |                  |                 |           |
| A                                                                                                    |                           |                  |                 |           |
| - Inspect II                                                                                                    |                           |                  |                 |           |
| a spectra                                                                                                    | *                         |                  |                 |           |
| - gene                                                                                                    |                           |                  |                 |           |
| · · · · · · · · · · · · · · · · · · ·                                                                                                    |                           |                  |                 |           |
| <b>~</b>                                                                                                    |                           |                  |                 |           |
| · · · · · · · · · · · · · · · · · · ·                                                                                                    |                           |                  |                 |           |
| a man                                                                                                    |                           |                  |                 |           |
| a management                                                                                                    |                           |                  |                 |           |
| - Instanting                                                                                                    |                           |                  |                 |           |
|                                                                                                    |                           |                  |                 |           |
| and the second second se                                                                                                    |                           |                  |                 |           |
| and the second data and the second data and the se |                           |                  |                 |           |
|                                                                                                    |                           |                  |                 |           |
|                                                                                                    |                           |                  |                 |           |
|                                                                                                    |                           |                  |                 |           |
| 👻 🍠 Denne pc                                                                                                    |                           |                  |                 |           |
| > 🧊 3D-objekter                                                                                                    | COLUMN STATES             |                  |                 |           |
| > 📰 Billeder                                                                                                    |                           |                  |                 |           |
| > 🖹 Dokumenter                                                                                                    |                           |                  |                 |           |
| > D Musik                                                                                                    |                           |                  |                 |           |
| > 🕹 Overførsler                                                                                                    |                           |                  |                 |           |
| > Skrivebord                                                                                                    |                           |                  |                 |           |
| > 📕 Videoer                                                                                                    |                           |                  |                 |           |

## 19) Klik på "Send besked"

Du har nu sendt oplysningerne til os.